# Guide de première connexion à votre e-banking

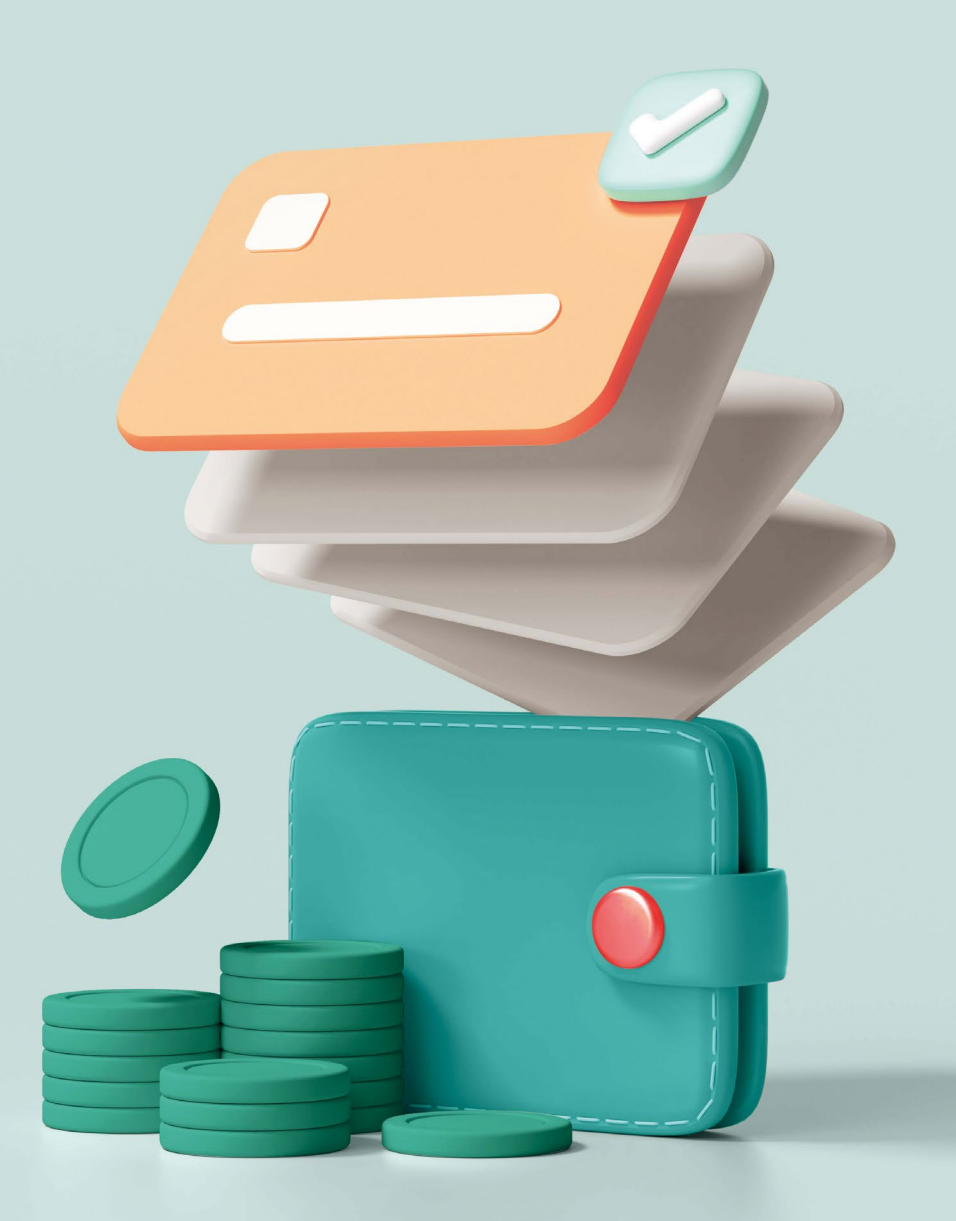

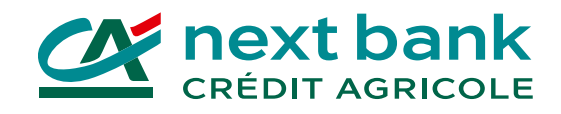

# Installez dès à présent les apps indispensables pour votre e-banking!

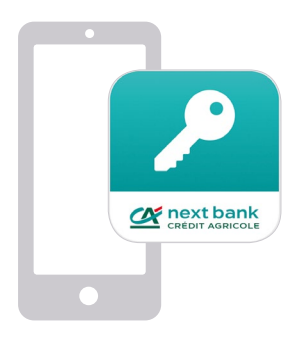

## SecureAccess CA next bank

L'app pour sécuriser votre connexion à l'e-banking depuis tous vos appareils.

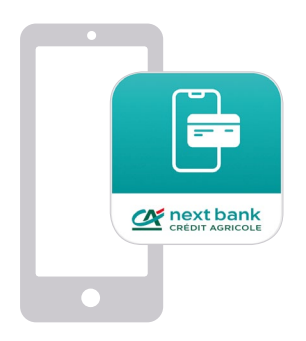

## e-banking CA next bank

L'app pour réaliser vos opérations en toute sécurité sur votre mobile ou votre tablette.

### Téléchargez-les sur votre store habituel:

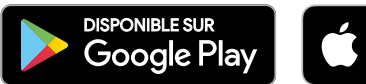

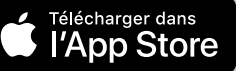

# Pour commencer : première connexion à l'e-banking sur ordinateur ou tablette

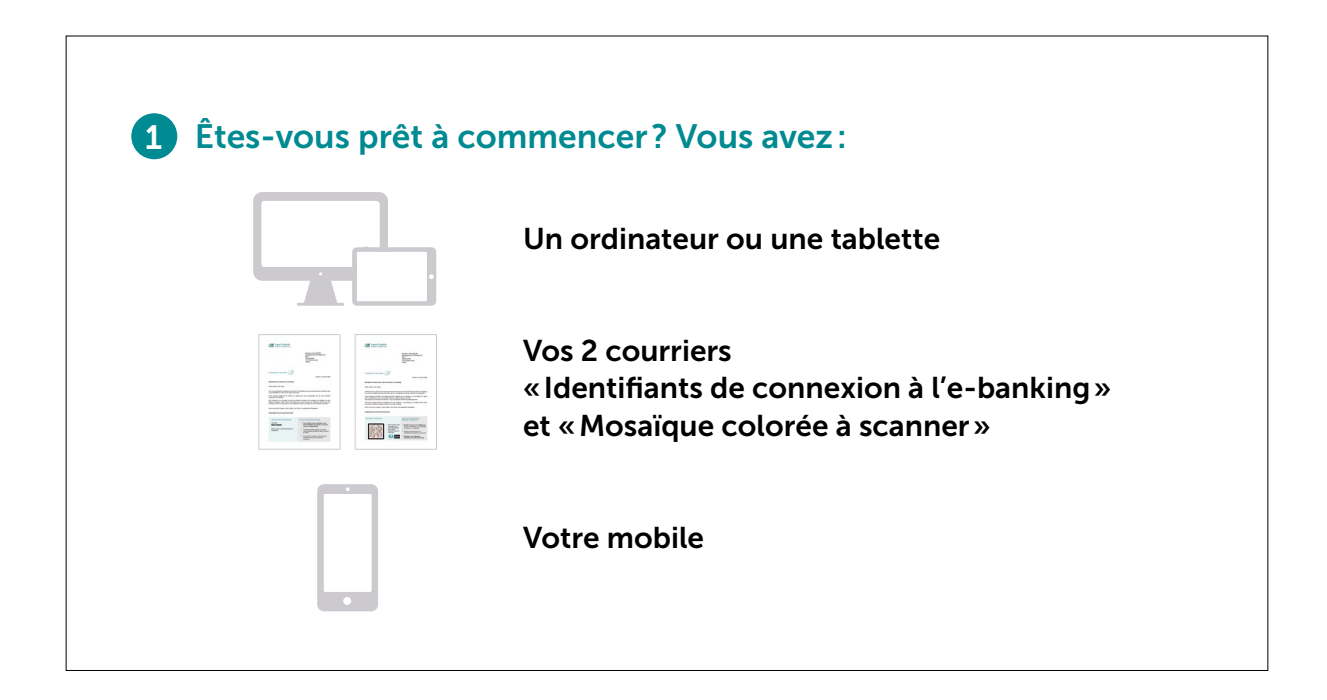

### 2 Installation de l'app SecureAccess sur votre mobile

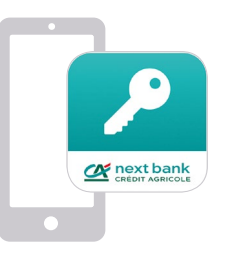

- Rendez-vous sur votre store habituel.
- Installez l'app SecureAccess CA next bank
- pour sécuriser votre connexion.
- Supprimez l'ancienne app HID Approve.

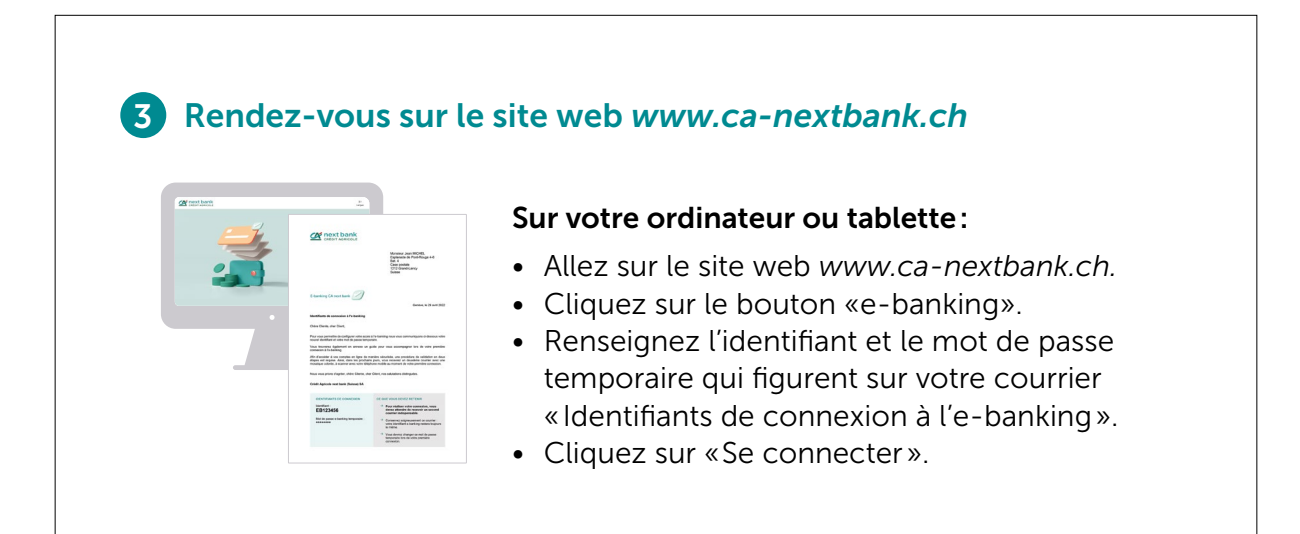

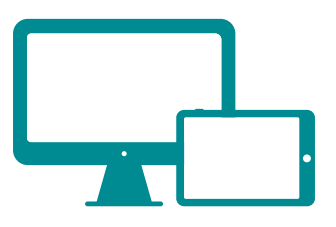

### 4 Activation de l'app SecureAccess sur votre mobile

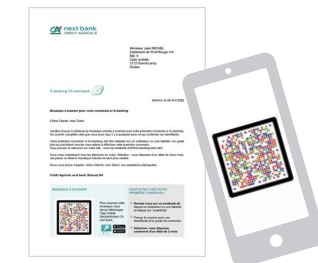

### 1. Scan de la mosaïque du courrier

- Sur votre mobile, ouvrez l'app SecureAccess.
- Appuyez sur « Scanner la mosaïque du courrier ».
- Scannez la mosaïque imprimée sur votre courrier «Mosaïque colorée à scanner» et gardez l'app ouverte.
- Sur le site web, saisissez le code à usage unique qui s'est affiché sur votre mobile.

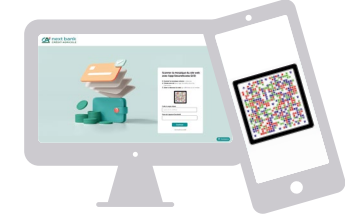

### 2. Scan de la mosaïque du site web

• Sur votre mobile, l'app SecureAccess est toujours ouverte, scannez la mosaïque qui s'est affichée sur le site web.

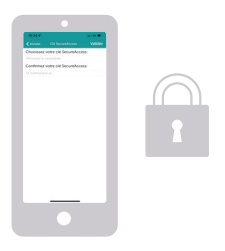

### 3. Sécurisation de l'app SecureAccess

- Sur votre mobile, choisissez une clé SecureAccess et mémorisez-la.
- Elle vous sera demandée à chaque fois que vous vous connecterez à votre e-banking.
- Si votre mobile le propose, vous pouvez activer la reconnaissance faciale ou par empreinte digitale.

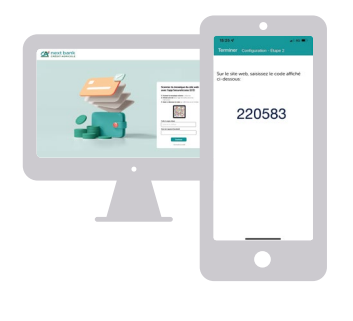

### 4. Saisie du code affiché sur votre mobile

- Sur le site web, saisissez le code à usage unique qui s'est affiché sur votre mobile.
- Vous pouvez choisir de donner un nom à votre mobile pour l'identifier plus facilement.
- L'app SecureAccess est maintenant activée sur votre mobile.

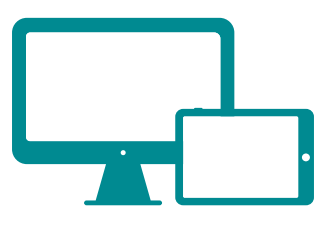

# 6 Changement du mot de passe temporaire Sur votre ordinateur ou tablette: Saisissez le mot de passe temporaire qui figure sur votre courrier « Identifiants de connexion à l'e-banking». Choisissez un nouveau mot de passe pour vos futures connexions à l'e-banking. Confirmez ce nouveau mot de passe.

## 6 Voilà, vous avez terminé votre première connexion!

Rassurez-vous, les prochaines connexions à votre e-banking seront plus simples et plus rapides.

Il vous suffira de :

- Renseigner votre identifiant et le mot de passe que vous avez choisi.
- Scanner la mosaïque colorée qui s'affichera sur le site web avec l'app SecureAccess.
- Saisir votre clé SecureAccess (ou utiliser la reconnaissance faciale ou par empreinte digitale).

# Première connexion sur l'app e-banking

### 1 Êtes-vous prêt à commencer? Vous avez :

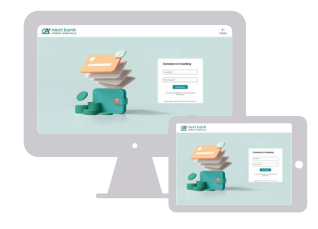

Réalisé votre première connexion sur un ordinateur ou une tablette

Votre identifiant et votre mot de passe

### 2 Installation de l'app e-banking CA next bank sur votre mobile

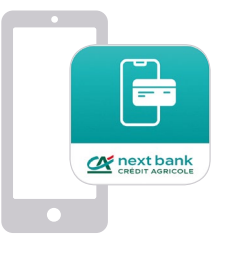

- Rendez-vous sur votre store habituel.
- Installez l'app e-banking CA next bank.
- Supprimez l'ancienne app CA next bank.

### **3** Saisie des identifiants de connexion

| 1 · · · · · · · · · · · · · · · · · · · | 1000 - 1000                                                                                                    |  |
|-----------------------------------------|----------------------------------------------------------------------------------------------------|--|
| A 10.005                                | Se connecter                                                                                                    |  |
|                                         | No. 41 (1997) (1997) (1997) (1997)                                                                                                    |  |
| 2                                       | and the second second s |  |
|                                         |                                                                                                    |  |
|                                         |                                                                                                    |  |
|                                         |                                                                                                    |  |
|                                         |                                                                                                    |  |
|                                         |                                                                                                    |  |
|                                         |                                                                                                    |  |
| 0 0                                     |                                                                                                    |  |
| Aproximate profes Address apport        |                                                                                                    |  |
| Se covector                             | And a local sector of the sector of the sect |  |
|                                         |                                                                                                    |  |
|                                         |                                                                                                    |  |
|                                         |                                                                                                    |  |
|                                         |                                                                                                    |  |

- Ouvrez votre app e-banking CA next bank.
- Renseignez votre identifiant et votre mot de passe.
- Cliquez sur «Se connecter».

### 4 Sécurisation de la connexion

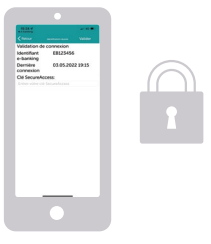

- Saisissez votre clé SecureAccess (ou utilisez la reconnaissance faciale ou par empreinte digitale).
- Cliquez sur «Valider».
- Voilà, c'est terminé!

## **Comment pouvons-nous vous aider?**

Un problème technique? Une question complémentaire?

Retrouvez toute l'aide dont vous avez besoin sur:

www.ca-nextbank.ch/ ebanking-fr

# LA BANQUE TRÈS PROCHE DE VOUS

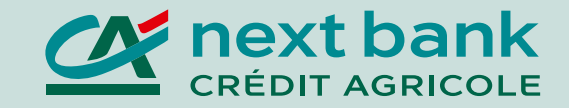